# Cisco IP Manager Assistant(IPMA)の設定およ びトラブルシューティング

| 内容                                                               |
|------------------------------------------------------------------|
| <u>はじめに</u>                                                      |
| <u>前提条件</u>                                                      |
| <u>要件</u>                                                        |
| <u>使用するコンポーネント</u>                                               |
| <u>背景説明</u>                                                      |
| <u>設定</u>                                                        |
| <u>ステップ1:IPMAのサービスの作成</u>                                        |
| <u>ステップ2: パーティションとコーリングサーチスペース</u>                               |
| <u>ステップ3:アシスタントの電話機の設定</u>                                       |
| <u>ステップ4:マネージャの電話機の設定</u>                                        |
| <u>ステップ5:マネージャのエンドユーザの設定</u>                                     |
| <u>手順6: アシスタントのエンドユーザの設定</u>                                     |
| <u>手順7:CTIルートポイントの設定</u>                                         |
| <u>ステップ8:IPMAサービスパラメータの設定</u>                                    |
| <u>ステップ 9:Cisco Unified Communication Manager Assistantコンソール</u> |
| <u>ネットワーク図</u>                                                   |
|                                                                  |
| トラブルシュート                                                         |
| <u>IPMA でサポートされる IP フォン</u>                                      |
| <u>トラブルシューティングのための一般的なチェックポイント</u>                               |
| <u>一般的な Cisco Bug ID</u>                                         |
| <u>関連情報</u>                                                      |

# はじめに

このドキュメントでは、Call ManagerのCisco IPMA機能について説明します。この機能により、 必要に応じて、マネージャまたはアシスタントに効果的にコールをルーティングできます。マネ ージャの電話に設定されているフィルタに基づき、マネージャが応答可能性かどうか応じて、コ ールをマネージャまたはアシスタントに直接ルーティングできます。また、マネージャのフィル タをアシスタントの電話から設定できるため、スケーラブルな機能となっています。

# 前提条件

### 要件

次の項目に関する知識があることが推奨されます。

- コール ルーティングとコンピュータ テレフォニー インテグレーション(CTI) ルート ポイント
- コーリング サーチ スペース (CSS) とパーティション
- Cisco Unified Communications Manager (CUCM) での IP フォンの設定

### 使用するコンポーネント

このドキュメントの情報は、次のソフトウェアのバージョンに基づいています。

- Cisco Unified Communications Manager 9.1(2)
- ・ Cisco IP Manager Assistant サービス

このドキュメントの情報は、特定のラボ環境にあるデバイスに基づいて作成されました。このド キュメントで使用するすべてのデバイスは、クリアな(デフォルト)設定で作業を開始していま す。対象のネットワークが実稼働中である場合には、どのようなコマンドについても、その潜在 的な影響について確実に理解しておく必要があります。

# 背景説明

Cisco IPMA機能は、マネージャまたはアシスタントへのコールを効果的に管理するために広く使用されています。クラスタ内にプライマリおよびセカンダリ IPMA サーバを構成して冗長性を実現できますが、アクティブにできるのは一度に 1 つだけです。

この機能の2つのモードは、次の要件に基づいています。

- プロキシ回線モード
- ・共有回線モード

プロキシ回線:電話機のアシスタントの回線は、マネージャへのプロキシ回線として機能します 。アシスタントのプライマリ回線とは別に、関連付けられているマネージャごとに、アシスタン トの電話で新しい回線を設定する必要があります。アシスタントの電話でマネージャごとに作成 されたこの回線は、プロキシ回線として機能します。Cisco IPMAは、アシスタントの電話機から マネージャ宛てのコールに参加するために、これらのプロキシ回線を使用します。

- CTI ルート ポイントは、マネージャまたはそのスーパーセットと同じ電話番号(DN)を持っている必要があります。
- CTI ルート ポイントとアシスタントの DN は、すべての電話によって到達でき、相互に到 達できる必要があります。ただし、マネージャのDNは、CTIルートポイントとアシスタント のDNからのみ到達可能である必要があります。
- この CTI ルート ポイントは、このサービスを関連付ける IPMA サービス パラメータで構成 する必要があります。関連付けられると、すべての電話機からアクセスでき、サービスがア シスタントまたはマネージャにコールをルーティングするIPMAパラメータに基づいて、マ ネージャの電話機へのすべてのコールがCTIルートポイントにヒットします。
- CTIルートポイントは、IPMAダウン/CTIダウンの場合にコールがドロップされないように、 マネージャ/アシスタントの電話機への無応答時転送機能を設定する必要があります。

共有回線:このモードでは、マネージャの電話機とアシスタントの電話機の回線番号は同じです

。コールがマネージャに着信すると、同時にアシスタントの電話で呼び出し音が鳴ります。マネ ージャまたはアシスタントが必要に応じて電話に出ることができます。マネージャがコールに出 ず、すべてのコールをアシスタントに対応してもらいたい場合、マネージャはIPMA機能のサイレ ント(DND)オプションを有効にする必要があります。

# 設定

事前設定タスクは次のとおりです。

- 1. Call Manger で 2 つの IP フォンを登録します。(この場合は Cisco 7975 と Cisco 7965)
- 2. エンドユーザのアシスタントを作成し、このユーザをアシスタントの電話に関連付け、逆の 関連付けも行います。(この例ではCisco 7975:<u>00083031ED49</u>)
- エンドユーザのマネージャを作成し、このユーザをマネージャの電話に関連付け、逆の関連 付けも行います。(この例ではCisco 7965:<u>F02929E2D831</u>)

IPMA の設定手順:

- 1. IPMA のサービスの作成。
- 2. パーティションとコーリング サーチ スペース。
- 3. アシスタントの電話の設定。
- 4. マネージャの電話の設定。
- 5. マネージャのエンドユーザの設定。
- 6. アシスタントのエンドユーザの設定。
- 7. CTI ルート ポイントの設定。
- 8. IPMA サービス パラメータの設定。
- 9. Cisco Unified Communication Manager Assistant Console (オプション)

ステップ1:IPMAのサービスの作成

- 1. CUCM 管理者ウェブ GUI にログインします。
- 2. [Device] > [Device Settings] > [Phone Services] に移動します。
- 3. 新しいサービスを追加して、IPMA という名前を付けます。
- 4. サービスURLで、URL(CUCM Call Manager)を入力します。 http://<CUCM-

IP>:8080/ma/servlet/MAService?cmd=doPhoneService&Name=#DEVICENAME#

5. Enableパラメータにチェックマークを入れて、図のようにSaveをクリックします。

| IP Phone Services Co  | onfiguration                               |                 |
|-----------------------|--------------------------------------------|-----------------|
| Save 🗙 Delete         | Update Subscriptions Add New               |                 |
| Status                |                                            |                 |
| (i) Update successful |                                            |                 |
| -Service Information  |                                            |                 |
| Service Name*         | IPMA                                       |                 |
| ASCII Service Name*   | IPMA                                       |                 |
| Service Description   | Primary                                    |                 |
| Service URL*          | http://10.127.227.117:8080/ma/servlet/MASe | ervice?cmd=doPh |
| Secure-Service URL    |                                            |                 |
| Service Category*     | XML Service                                | •               |
| Service Type*         | Standard IP Phone Service                  | •               |
| Service Vendor        |                                            |                 |
| Service Version       |                                            |                 |
| Enable                |                                            |                 |

注:IPMAサーバ(ACS)のIPアドレスの代わりにFQDNを使用する場合、1つのIPアドレスのみに解 決されることを確認します

ステップ2:パーティションとコーリングサーチスペース

- 1. CUCM 管理者ウェブ GUI にログインします。
- 2. [Call Routing] > [Class of Control] > [Partition] に移動します。
- 3. ptmanager、ptinternal、pteveryoneの3つのパーティションを作成します。
- 4. [Call Routing] > [Class of Control] > [Calling Search Space] に移動します。
- 5. generated\_css\_M\_E(ptmanager+pteveryone)とgenerated\_css\_I\_E:(ptinternal+pteveryone)の 2つのCSSを作成します。

### ステップ3:アシスタントの電話機の設定

- 1. CUCM 管理者ウェブ GUI にログインします。
- 2. [Device] > [Phone] > [Phone configuration] ページに移動します(アシスタントの電話)。
- 3. 標準アシスタントに対するソフトキー テンプレートを選択します。
- 4. パーティションpteveryoneのアシスタントのプライマリDNとして新しい回線を作成し、

generated\_css\_I\_EとしてCSSを作成します。

5. 図に示すように、パーティションpteveryoneのマネージャのプロキシ回線として機能する新 しい回線を作成し、generated\_css\_M\_EとしてCSSを作成します。

|    | iation                                                                                                    | Phone Type                                       |                                              |
|----|----------------------------------------------------------------------------------------------------|--------------------------------------------------|----------------------------------------------|
| 1  | Modify Button Items                                                                                                    | Product Type: Cisco 9971<br>Device Protocol: SIP |                                              |
| -  | _7715                                                                                                    |                                                  |                                              |
| 2  | The second second secon | Real-time Device Status                          |                                              |
| 3  | Cas Add a new SD                                                                                                    | Registration: Registered with Cisco              | Unified Communications Manager cucm115p      |
|    | 0                                                                                                    | IPv4 Address: 10.77.48.240                       |                                              |
| 4  | Ca Add a new SD                                                                                                    | Active Load ID: sip9971.9-4-2SR2-2               |                                              |
| 5  | Ca Add a new SD                                                                                                    | Inactive Load ID: sip9971.9-4-2SR3-1             |                                              |
| 6  | 양 <mark>금 Add a new SD</mark>                                                                                                    | bownioad Status, None                            |                                              |
|    | Add On Module(s)                                                                                                    | Device Information                               |                                              |
| 7  | None                                                                                                    | Device is Active                                 |                                              |
| 8  | None                                                                                                    | Device is trusted                                |                                              |
| 9  | None                                                                                                    | MAC Address*                                     | 08CC6831B3ED                                 |
| 10 | None                                                                                                    | Description                                      | Auto 1014                                    |
| 11 | None                                                                                                    | Device Pool*                                     | Default View Details                         |
| 12 | None                                                                                                    | Common Device Configuration                      | a New Details                                |
| 13 | None                                                                                                    | Common Device Comgaration                        | < None > View Details                        |
| 14 | None                                                                                                    | Phone Button Template*                           | SEP08CC6831B3ED-SIP-Individual Template V    |
| 15 | None                                                                                                    | Softkey Template                                 | Cisco Assistant with Feature Hardkeys $\sim$ |
| 16 | None                                                                                                    | Common Phone Profile*                            | Standard Common Phone Profile v View Details |

1. 図に示すように、Related Links > Subscriber/Unsubscriber Servicesの順に移動し、この電 話機のIPMAサービスを登録します。

| Related Links: | Subscribe/Unsubscribe Services | • | Go |
|----------------|--------------------------------|---|----|
|                |                                |   |    |

| Subscribed Cisco IP Ph | ione Services for SEP00083031ED49 - Mozilla Firefox          | ×    |
|------------------------|--------------------------------------------------------------|------|
| https://10.127.2       | 27.117/ccmadmin/ipphoneServiceSubscribeEdit.do?device=d8eea2 | 20-0 |
| Subscribed Cisco IP    | Phone Services for SEP00083031ED49                           |      |
| Next 💡 Help            |                                                              |      |
| Status                 |                                                              | _    |
| i Status: Ready        |                                                              |      |
| -Service Information   | n                                                            | <br> |
| Service Subscription:  | New                                                          |      |
| Select a Service*      | IPMA -                                                       |      |
| Service Description    |                                                              |      |
| Primary                |                                                              |      |

| Subscribed Cisco IP Phone | Services for SEP00083031ED49 - Mozilla Firefox |  |
|---------------------------|------------------------------------------------|--|
| Attps://10.127.227        | 117/ccmadmin/ipphoneServiceSubscribeSave.do    |  |
| Subscribed Cisco IP Ph    | one Services for SEP00083031ED49               |  |
| 🔜 Save 🢡 Help             |                                                |  |
| Status                    |                                                |  |
| (i) Add successful        |                                                |  |
| Service Information —     |                                                |  |
| Service Subscription: IPN | A                                              |  |
| Service Name*             | IPMA                                           |  |
| ASCII Service Name*       | IPMA                                           |  |

# ステップ4:マネージャの電話機の設定

- 1. CUCM 管理者ウェブ GUI にログインします。
- 2. [Device] > [Phone] > [Phone configuration] ページに移動します(マネージャの電話)。
- 3. 標準マネージャに対するソフトキー テンプレートを選択します。
- 4. パーティションptmanagerのマネージャのプライマリDNとして新しい回線を作成し、 generated\_css\_I\_EとしてCSSを作成します。
- 5. [Related Links] > [Subscriber/Unsubscriber Services] に移動して、この電話の IPMA サービ

スをサブスクライブします。

ステップ5:マネージャのエンドユーザの設定

- 1. CUCM 管理者ウェブ GUI にログインします。
- 2. [User Management] > [End User] に移動します。
- 3. 適切なクレデンシャルと詳細を指定して、新しいユーザのマネージャを作成します。
- 4. 図に示すように、Device AssociationタブからこのユーザにManagerの電話機を関連付けます。

| - Service Settings     |                                                                                                    |
|------------------------|----------------------------------------------------------------------------------------------------|
| Service Settings       |                                                                                                    |
| Home Cluster           |                                                                                                    |
| Enable User for Unifie | d CM IM and Presence (Configure IM and Presence in the associated UC Service Profile)                       |
| Include meeting        | information in presence(Requires Exchange Presence Gateway to be configured on CUCM IM and Presence server) |
| UC Service Profile     | Use System Default View Details                                                                             |
| - Device Information   |                                                                                                    |
| Controlled Devices     | SEP68F728FBDE2B Device Association Line Appearance Association for Presence                                 |
|                        |                                                                                                    |

1. 次の図に示すように、[Allow Control of Device from CTI] チェックボックスをチェックして 、マネージャのプライマリ エクステンションを割り当てまたは選択します。

| Not Selected            | •                                                        |
|-------------------------|----------------------------------------------------------|
| Standard Presence group | +                                                        |
| < None >                |                                                          |
| T                       |                                                          |
|                         | Not Selected<br>Standard Presence group<br>< None ><br>T |

- 2. ページの下部に移動し、Add to Access Control Groupを選択して、要件に従ってすべての CTIロールをここで割り当てます。
- 3. 関連リンクセクション>マネージャ設定>進むに移動します。
- 4. [Automatic Configuration] チェックボックスをオフにし、マネージャの電話のデバイス名を 選択します
- 5. このマネージャに関連付けるアシスタントを選択します。(必要に応じて複数のアシスタントを関連付けることができます)
- 6. CTI経由でIPMAサービスによって制御する必要がある回線を選択し、図に示すように Saveをクリックします。

| Save 🗙 Delete          |                            |        |
|------------------------|----------------------------|--------|
| Manager Informatio     | n                          |        |
| Mobile Manager         |                            |        |
| Uses Shared Lines      |                            |        |
| Device Name/Profile*   | SEP68F728FBDE2B V          |        |
| Intercom Line          | <none> ~</none>            |        |
| - Accistant Informatic | · · ·                      |        |
| Assistant Informatio   |                            |        |
| Available Assistants   | assistant1, assistant1     | ^      |
|                        | assistant10, assistant10   |        |
|                        | assistant100, assistant100 |        |
|                        | assistant101, assistant101 | Y Find |
|                        | ~~                         |        |
| Associated Assistants* | assistant, ipassit         | ^      |
|                        |                            |        |
|                        |                            |        |

View Details

#### Controlled Lines

| Available Lines |                           | ^ |   |
|-----------------|---------------------------|---|---|
|                 |                           |   |   |
|                 | ~^                        | • |   |
| Selected Lines* | line 1 - 1000 - ptmanager | ~ |   |
|                 |                           |   | × |
|                 |                           |   |   |

1. マネージャの電話のデバイス ページに移動して、ここでマネージャのユーザを関連付けま す。

### 手順6:アシスタントのエンドユーザの設定

- 1. CUCM 管理者ウェブ GUI にログインします。
- 2. [User Management] > [End User] に移動します。
- 3. 適切なクレデンシャルと詳細を指定して、新しいユーザのアシスタントを作成します。
- 4. [Device Association] タブからアシスタントの電話をこのユーザに関連付けます。
- 5. [Allow Control of Device from CTI] チェックボックスをチェックして、アシスタントのプラ イマリ エクステンションを割り当てまたは選択します。
- 6. ページの下部に移動して、[Add to Access Control Group] を選択し、必要に応じてすべての CTI の役割をここで割り当てます。

- 7. [Related Links section] > [Assistant Configuration] > [Go] に移動します。
- 8. [Automatic Configuration] チェックボックスをオフにし、アシスタントの電話のデバイス名 を選択します
- 9. [Associate Manager] ボックスに、このアシスタントが関連付けられたすべてのマネージャ がリストされます。
- 10. [Manager Association to Assistant Line] で、特定のマネージャに関連付けるアシスタントか ら利用可能な回線を選択します。関連付けるこの回線のマネージャの名前を選択します。ア シスタントの利用可能な回線に関連付けるマネージャの回線番号を選択します。[Save] を クリックします。

| Cisco Unified CM Assistant - Assistant Configuration                                                                                                    |
|----------------------------------------------------------------------------------------------------|
| Save                                                                                                    |
| Status                                                                                                    |
| i Status: Ready                                                                                                    |
| Assistant Configuration for: assistant, (ipassist)                                                                                                    |
| Automatic Configuration Automatic Configuration check box is checked. Cisco Unified Communications Manager sets                                                                                                    |
| <ul> <li>For Proxy and Shared mode, Softkey Template and intercom line.</li> <li>For Proxy Mode, Subscription to phone service(s), Calling Search Space and Partition for Cisco instances of a shared line.</li> </ul> |
| Cisco Unified Communications Manager resets the chosen device.                                                                                                    |
| The Proxy Line drop-down list box may show auto-generated directory numbers as specified through t assistant device for chosen auto-generated proxy directory number(s).                                               |
| - Assistant Information                                                                                                    |

| Aggigtunt Anto | Thation         |        |
|----------------|-----------------|--------|
| Device Name*   | SEP08CC6831B3ED |        |
| Intercom Line  | <none></none>   | ×      |
| Primary Line   | <none></none>   | \<br>\ |

#### Manager Information -

| Associated Managers | manager, ipman<br>manager2, ipman2 | ^ |              |
|---------------------|------------------------------------|---|--------------|
|                     |                                    | ~ | View Details |

| Manager Association to Assi | stant Line         |                             |
|-----------------------------|--------------------|-----------------------------|
| Available Lines*            | Manager Names*     | Manager Lines*              |
| line 1 - 1004 - pteveryone  | manager2, ipman2 🗸 | line 1 - 1888 - ptmanager 🗸 |
| Not Selected                | Not Selected V     | Not Selected 🗸              |

### 手順7:CTIルートポイントの設定

- 1. CUCM 管理者ウェブ GUI にログインします。
- 2. [Device] > [CTI Route Point] > [Add New] に移動します。
- 3. 必要に応じて名前と詳細を入力します。
- 4. このCTIルートポイントに、マネージャのDNと一致する必要がある新しいDNを追加します。 複数のマネージャが存在する場合、DNはすべてのマネージャのDNと一致する必要があります(たとえば、ワイルドカード文字を使用する50XXなど)。
- 5. パーティションをptinternalとして割り当て、CSSをgenerated\_css\_M\_Eとして割り当てま す。これは、図に示すとおり、すべてのマネージャDNに到達可能である必要があるためで す。

| <b>9</b> °                       |                                 |                        |                  |
|----------------------------------|---------------------------------|------------------------|------------------|
| CTI Route Point Configuration    |                                 |                        |                  |
| Save 🗶 Delete 🗋 Copy             | Preset 🥖 Apply Config           | Add New                |                  |
| Status                           |                                 |                        |                  |
| i Status: Ready                  |                                 |                        |                  |
| Device Information               |                                 |                        |                  |
| Registration:                    | Registered with Cisco Unified ( | Communications Manager | r Infy-S64-cucm9 |
| IPv4 Address:                    | 10.106.211.204                  |                        |                  |
| Device is trusted                |                                 |                        |                  |
| Device Name*                     | Assistant_RP                    |                        |                  |
| Description                      | Assistant Route Point           |                        |                  |
| Device Pool*                     | Default                         | ~                      | View Details     |
| Common Device Configuration      | < None >                        | ~                      | View Details     |
| Calling Search Space             | Generated_CSS_M_E               | ~                      |                  |
| Location*                        | Hub_None                        | ~                      |                  |
| User Locale                      | < None >                        | ~                      |                  |
| Media Resource Group List        | < None >                        | ~                      |                  |
| Network Hold MOH Audio Source    | < None >                        | ~                      |                  |
| User Hold MOH Audio Source       | < None >                        | ~                      |                  |
| Use Trusted Relay Point*         | Default                         | ~                      |                  |
| Calling Party Transformation CSS | < None >                        | ~                      |                  |
| Geolocation                      | < None >                        | ~                      |                  |
| Use Device Pool Calling Party    | Transformation CSS              |                        |                  |

#### Association -

The [1] - XXXX in ptinternal

erns Line [2] - 1888 in ptinternal

The [3] - Add a new DN

### ステップ8: IPMAサービスパラメータの設定

- 1. CUCM 管理者ウェブ GUI にログインします。
- 2. [System] > [Service Parameters] に移動します。
- 3. [Call Manager server] > [Cisco IP Manager Assistant] を選択します。
- 4. プライマリ CTI マネージャとプライマリ IPMA サーバの IP アドレスを設定します。
- 5. IPMA に使用するルート ポイント名を設定します。
- 6. 図に示すように、デフォルトを保持できるパラメータと、クラスタ内で実行された設定に従ってすべてのパラメータを残します。

注:IPMAサーバ(ACS)のIPアドレスの代わりにFQDNを使用する場合、1つのIPアドレスの みに解決されることを確認します

| CISCO Unified CM Administrat                                      | ion                                                                                     |
|-------------------------------------------------------------------|-----------------------------------------------------------------------------------------|
| System   Call Routing   Media Resources   Advanced Features       | s       Device      Application      User Management      Bulk Administration      Help |
| Service Parameter Configuration                                   |                                                                                         |
| 🔚 Save 🧬 Set to Default 🍳 Advanced                                |                                                                                         |
| Status                                                            |                                                                                         |
| i Status: Ready                                                   |                                                                                         |
| Select Server and Service                                         |                                                                                         |
| Server* 10.127.227.117 (Active)                                   |                                                                                         |
| Service* Cisco IP Manager Assistant (Active)                      |                                                                                         |
| All parameters apply only to the current server except parameters | eters that are in the cluster-wide group(s).                                            |
| Parameter Name                                                    | Parameter Value                                                                         |
| CTIManager (Primary) IP Address *                                 | 10.127.227.117                                                                          |
| CTIManager (Backup) IP Address                                    |                                                                                         |
| Route Point Device Name for Proxy Mode                            | IPMA_RP 👻                                                                               |
| CAPF Profile Instance ID for Secure Connection to CTIManage       | ۲ < None >                                                                              |
| Clusterwide Parameters (Parameters that apply to al               | l servers)                                                                              |
| Cisco IPMA Server (Primary) IP Address *                          | 10.127.227.117                                                                          |
| Cisco IPMA Server (Backup) IP Address                             |                                                                                         |
| Cisco IPMA Server Port.*                                          | 2912                                                                                    |
| Cisco IPMA Assistant Console Heartbeat Interval *                 | 30                                                                                      |
| Cisco IPMA Assistant Console Request Timeout *                    | 30                                                                                      |
| Cisco IPMA RNA Forward Calls *                                    | False                                                                                   |
| Alpha Numeric UserID *                                            | True                                                                                    |
| Cisco IPMA RNA Timeout.*                                          | 10                                                                                      |
| CTIManager Connection Security Flag *                             | Non Secure                                                                              |
| Redirect call to Manager upon failure to reach Assistant *        | False                                                                                   |
|                                                                   |                                                                                         |

| Assistant Softkey Template               | Cisco Assistant with Feature Hardkeys |
|------------------------------------------|---------------------------------------|
| Manager Softkey Template for Proxy Mode  | Cisco Manager with Feature Hardkeys   |
| Manager Softkey Template for Shared Mode | < None > V                            |

| - Clusterwide Parameters (IPMA Device Configuration Defaults for Proxy Mode) |                              |  |
|------------------------------------------------------------------------------|------------------------------|--|
| Manager Partition                                                            | ptmanager                    |  |
| All User Partition                                                           | pteveryone                   |  |
| IPMA Calling Search Space                                                    | Generated_CSS_I_E            |  |
| Manager Calling Search Space                                                 | Generated_CSS_M_E            |  |
| Cisco IPMA Primary Phone Service                                             | Assistant Pri Svc - pool 1 v |  |
| Cisco IPMA Secondary Phone Service                                           | Assistant Sec Svc - pool 1 v |  |

1. <sup>Solim</sup>注:クラスタで複数のIPMAサーバを設定した場合は、Cisco IPMAプライマリ電話サ ービスでプライマリとして使用するIPMAサーバサービスを指定し、他のサービスをセ カンダリとして指定します。 IPMA では、ローカル サーバを CTI サーバとして設定で きます(推奨)。

ステップ9: Cisco Unified Communication Manager Assistantコンソール

これは、アシスタントの追加の機能として設計されたアプリケーションであり、アプリケーショ ンですべてのアシスタントの電話機能を利用できるようになります(Assistant Console)。アシ スタントの電話全体が CUCM Assistant Console で制御されます。 アシスタントはクライアント /サーバの Java アプリケーションである Assistant Console を、Windows 2000、Windows XP、 Windows Vista、または Windows 7 が動作している PC にインストールできます。 Assistant Console は、CUCM(IPMA)サービスに接続してログインおよびディレクトリ サービスを行い ます。1 つの CUCM IPMA サーバには複数の Assistant Console を接続できます。

このアプリケーションをダウンロードするには:

- 1. CUCM 管理 Web GUI にログインします。
- 2. [Application] > [Plugins] > [Cisco Unified CM Assistant Console] に移動します(ダウンロード)。

インストールすると、設定後のインターフェイスは以下の画像のようになります。

| 🥦 Cisco Unified Cor                                                                                                    | nmunicatio               | ons Mana      | ager Assistan | t Console: Assis | tant       | 1175                              | -                                                | X                           |  |
|----------------------------------------------------------------------------------------------------|--------------------------|---------------|---------------|------------------|------------|-----------------------------------|--------------------------------------------------|-----------------------------|--|
| <u>File Edit View</u>                                                                                                    | <u>C</u> all <u>M</u> an | ager <u>H</u> | elp           |                  |            |                                   |                                                  |                             |  |
|                                                                                                    |                          |               |               |                  | è 22       | 22 <sup>222</sup><br>+222 (*2 (*2 |                                                  |                             |  |
| 🖷 My Calls                                                                                                    |                          |               |               |                  | 🛛 🛛 🔗 Spee | ed Dials - Sar                    | nple Group                                       | -D                          |  |
| <ul> <li>Manager Lines</li> <li>8892 Manager</li> <li>8893 Manager2</li> <li>My Lines</li> <li>8894</li> <li>Intercom</li> </ul> |                          |               |               |                  | Jim Jone   | e Group<br>Name<br>es             | Telephone Nu.<br>12345                           | Notes<br>This is a sample e |  |
|                                                                                                    | Directory:               |               |               |                  |            |                                   |                                                  |                             |  |
|                                                                                                    |                          |               |               |                  | Name       |                                   |                                                  | Search Clear                |  |
|                                                                                                    |                          |               |               |                  | N          | ame                               | Telephone                                        | Department                  |  |
|                                                                                                    | 1                        |               |               |                  |            |                                   |                                                  |                             |  |
| A My Managers                                                                                                    |                          |               |               |                  |            |                                   |                                                  |                             |  |
| Manager                                                                                                    | ntercom                  | DND           | Divert All    | Asst. Watch      | Alert Tone | Filter Calls                      | Filter Mode                                      | Call Details                |  |
| 🙎 🕸 Manager                                                                                                    | 4                        | ٥             | ۲             | ~                |            |                                   | <ul> <li>Inclusive</li> <li>Exclusive</li> </ul> | 8883                        |  |
| 오 Manager2                                                                                                    | 4                        | 8             | 8             | ~                | ۲          | ۲                                 | Inclusive     Exclusive                          | 8888                        |  |
|                                                                                                    |                          |               |               |                  |            |                                   | 🖹 Call Control Up                                | 💱 Online   Filtering Down   |  |

Assistant Console でしか使用できないもう 1 つの追加機能は、コールの包含/除外フィルタリン グです。包含フィルタリングが有効で、フィルタ モードがオンに設定されている場合、マネージ ャはこの設定のパターンに一致する番号からのコールを引き続き受信できます。除外フィルタリ ングが有効で、フィルタ モードがオンまたはオフの場合も同様ですが、マネージャはこの設定の パターンに一致する番号からのコールを受信しません。

これらのフィルタを設定するには、次の手順を実行します。

1. CUCM Administration Console にログインします。

o

2. 図に示すように、My Managers > Manager(設定する) > Configurationの順に移動します

| Manager<br>🙎 \$ Manager |                      | Intercom     | DND     | Divert All | Ass |
|-------------------------|----------------------|--------------|---------|------------|-----|
|                         |                      | 4            |         |            |     |
| <b>2</b> \$ Ma          | Place Ir             | ntercom Call | Ctri-I  | •          | 10  |
|                         | DND                  |              | Ctrl-N  | 2          |     |
|                         | Divert A             | ull          | Ctrl-E  |            |     |
|                         | √ <u>A</u> lert Tone |              | Shift-A |            |     |
|                         | √ <u>F</u> ilter     | Calls        | Ctrl-F  |            |     |
|                         | Toggle               | Filter Mode  | Ctrl-M  |            |     |
|                         | Configuration        |              | Ctrl-O  |            |     |
|                         | Text Size            |              |         |            |     |

3. 以下の画像で示されているように、必要に応じて、ここでパターンを作成します。

| clusive Filter<br>eceive calls that match these patterns. |
|-----------------------------------------------------------|
| eceive calls that match these patterns.                   |
| Add                                                       |
| A.44                                                      |
| Add                                                       |
| nuu                                                       |
| Edit                                                      |
| Delete                                                    |
|                                                           |
|                                                           |
|                                                           |
|                                                           |

◇ 注:この図は、基本的なIPMA機能用の設定です。要件に基づき、スピードダイヤル、イン ターコム、追加の回線をマネージャまたはアシスタントの電話に追加できます。

ネットワーク図

この画像は、IPMA の動作の基本的なフローチャート全体を示しています。

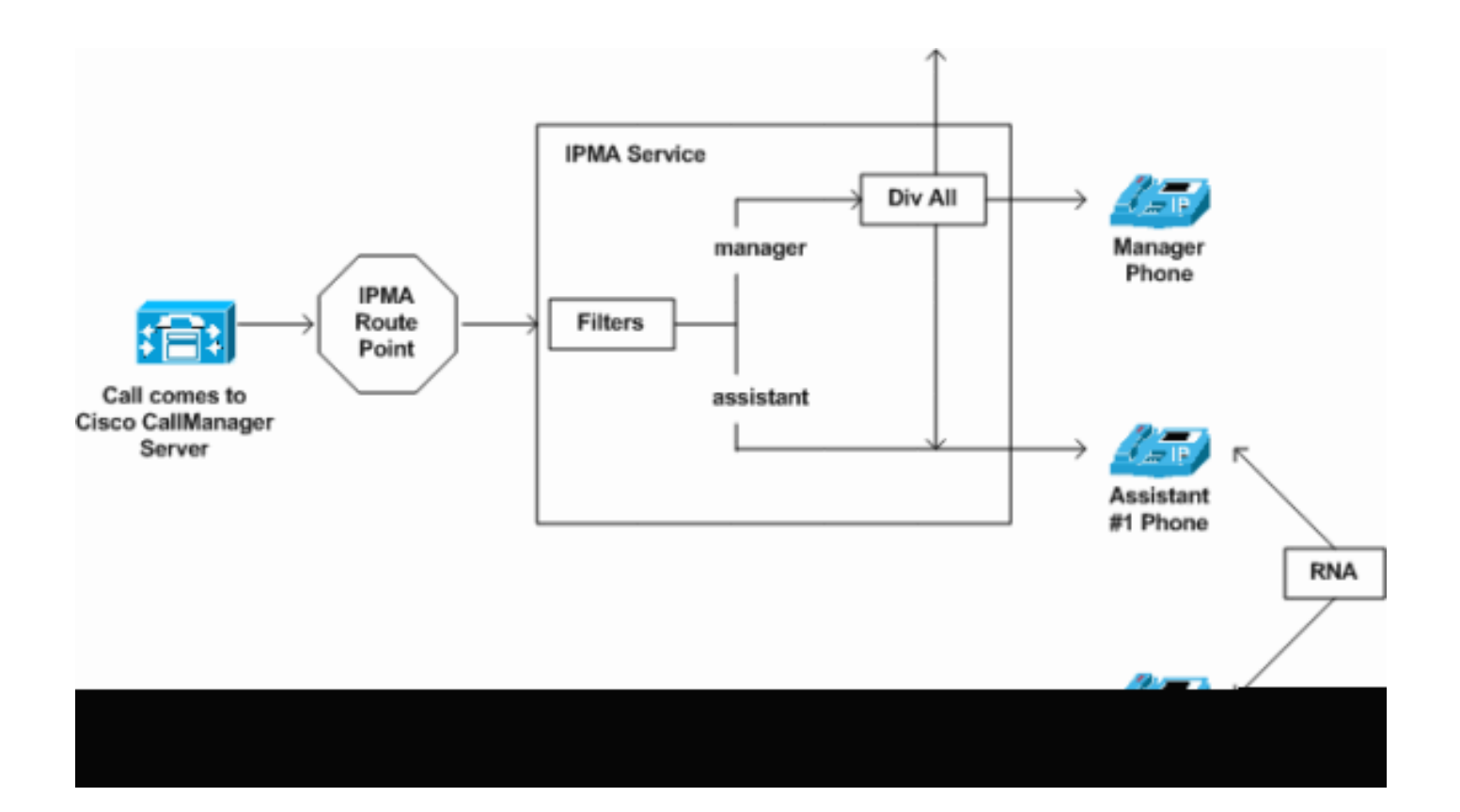

1. フィルタモードがExclusiveに設定されている場合、図に示すように、フィルタのオン/オフ に関係なく、すべてのコールが転送ターゲットに転送されます。

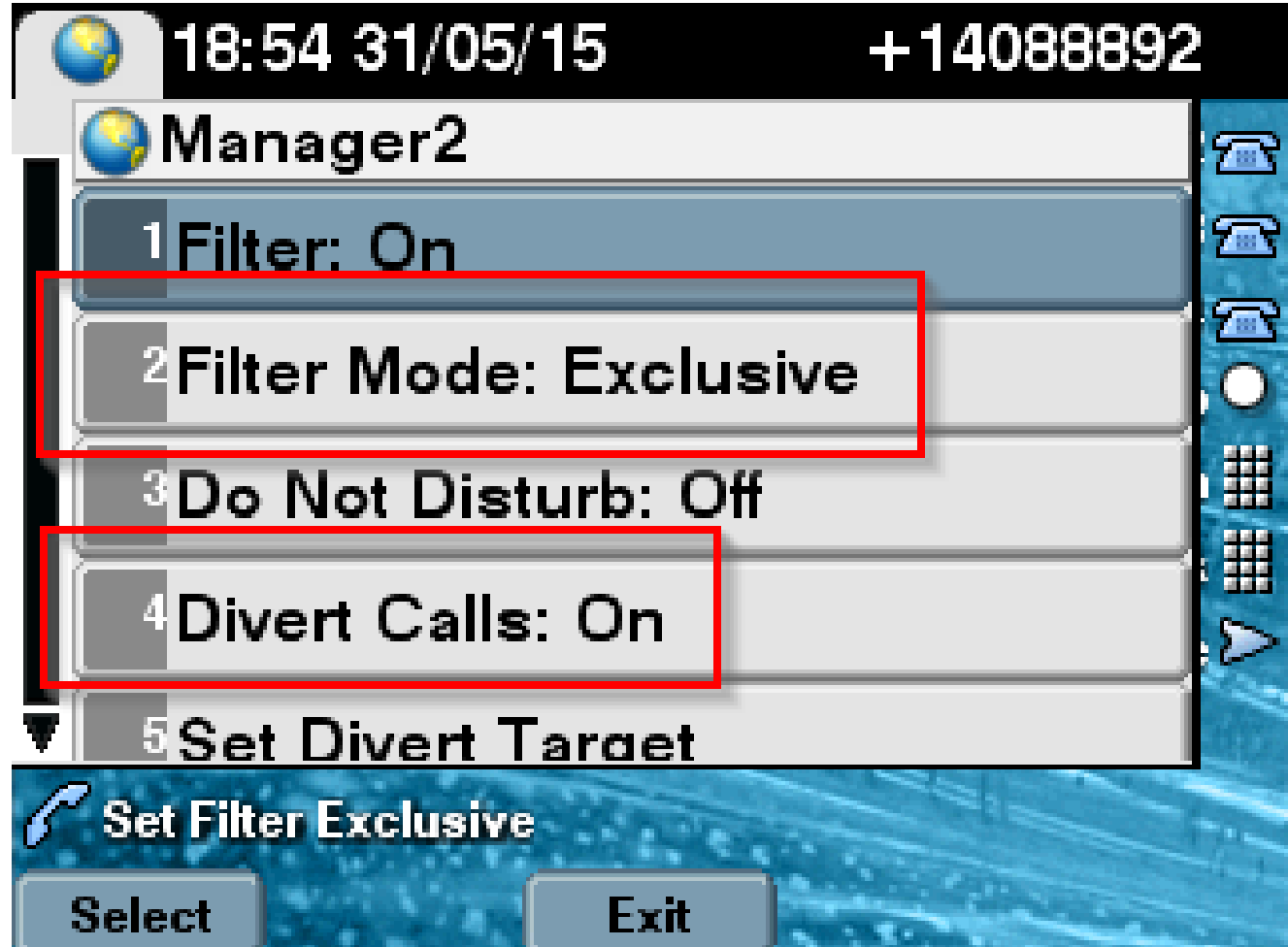

 フィルタモードが包含モードに設定されている場合、図に示すように、転送のオン/オフに 関係なく、すべてのコールがオン/オフに基づいてマネージャ/アシスタントにフィルタリン グされます。

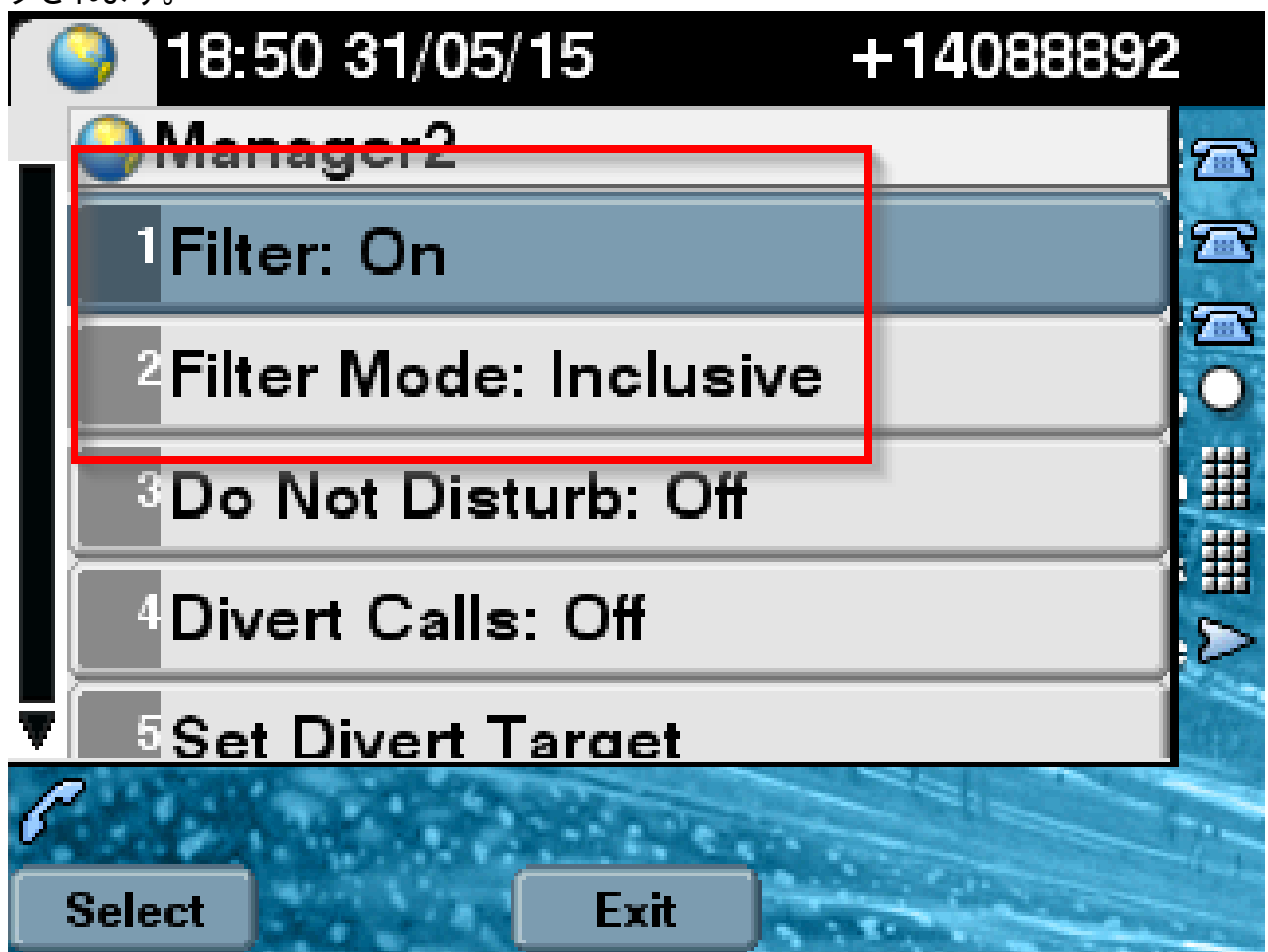

[応答不可] オプションがオンになっている場合、フィルタ設定に基づいて、コールをマネージャに転送できますが、電話は鳴りません。図に示すように、コール情報を含むビジュアルアラートだけがマネージャの電話機に表示されます。

| 31/05/2015 19         | :02      | 8888           |     |                |
|-----------------------|----------|----------------|-----|----------------|
| 8888                  | ¢(<br>28 | 1 8891         |     | *              |
| ─ 8890                |          |                |     | ~              |
| 🔃 All Calls           |          |                |     | <b>€</b><br>28 |
| € test2@cisco.co<br>m |          | Filtering Down |     |                |
| testnew@cis<br>co.uk  | sco.     | 🏄 🔇 😪          | ) 🔕 |                |
| Answer                |          |                |     |                |

- 1. 設計上、電話がセカンダリ サーバにフェールオーバーした場合、アクティブになっても、 セカンダリがダウンするまで、再びプライマリに戻ることはありません。
- 2. IPMA サービスがダウンした場合、無応答時転送(CFNA)をマネージャの DN に設定して、コールのドロップを回避してそのまま実行できるよう構成できます。
- 3. CTI ルート ポイントは、共有ライン モードで IPMA を使用する間は必要ありません。

### 確認

ここでは、設定が正常に機能しているかどうかを確認します。

- 1. IPMA サービスがマネージャとアシスタントの電話からアクセスできるか確認します。
- 2. IPMA アイコン(アシスタントの [Watch] ウィンドウ)とソフトキーがマネージャの電話に 表示される必要があります。
- マネージャの DN がダイヤルされフィルタがオンに設定されているときにコールがアシスタントの電話にルーティングされるか確認します。
- 4. Cisco Unified Communication Manager Assistant Console をインストールして、アシスタン

トとしてログインします。IPMA フィルタとコール ルーティングを設定して、適切に動作す るか確認します。

5. プライマリ サーバの IPMA サービスをオフにして、IPMA フェールオーバーが予想どおりに 機能するか確認します。(サーバで Cisco Tomcat Service がダウンしても、IPMA はフェー ルオーバーします)

# トラブルシュート

ここでは、設定のトラブルシューティングに使用できる情報を示します。

IPMA でサポートされる IP フォン

まず、IPフォンがIPMA機能をサポートしているすべてのプロトコルを確認し、チェックする必要 があります。

- 1. [Cisco Unified Reporting] ページにログインします。
- 2. [System Reports] > [Unified CM Phone Feature List] に移動します。
- 3. レポート名の下にある [Unified CM Phone Feature List] のハイパーリンクをクリックして、 クエリ ページに移動します。
- 4. 製品リストでIP Phoneのモデルを選択し、機能をIPMAとして選択します。たとえば、IP PhoneがSIPプロトコルでこの機能をサポートしている場合、出力は次の図のように表示されます。

| Cisco Unification Cisco Unification                                    | ied Reporting<br>ed Communications Solutions                                                                                   |
|------------------------------------------------------------------------|----------------------------------------------------------------------------------------------------|
| System Reports Help 👻                                                  |                                                                                                    |
| System Reports                                                         |                                                                                                    |
| Report Descriptions<br>Unified CM Cluster<br>Overview                  | OK: Report generated successfully.<br>Unified CM Phone Feature List                                                            |
| Unified CM Data<br>Summary<br>Unified CM Database<br>Replication Debug | Provides a complete list of features available to products supported by Unified CM.<br>Created on Sun May 31 04:50:30 PDT 2015 |
| Unified CM Database<br>Status                                          | Product: Cisco 9971 -                                                                                                    |
| Unified CM Device<br>Counts Summary                                    | Feature: IPMA                                                                                                    |
| Unified CM Device<br>Distribution Summary                              | Reset Submit                                                                                                    |
| Unified CM Duplicate<br>Directory URIs                                 | Unified CM Cluster Name                                                                                                    |
| Unified CM Extension<br>Mobility                                       | Cluster Name Publisher Name/IP                                                                                                 |
| Unified CM<br>GeoLocation Policy                                       | Hubcluster CUCM9xPub                                                                                                    |
| Unified CM<br>GeoLocation Policy with<br>Filter                        | List Features                                                                                                    |
| Unified CM Lines<br>Without Phones                                     | Product         Protocol         Feature         Parameters           Cisco 9971         SIP         IPMA         IPMA         |
| Unified CM Multi-Line                                                  |                                                                                                    |

また、電話がいずれのプロトコルの IPMA もサポートしない場合は、表のすべての行が空になります。

トラブルシューティングのための一般的なチェックポイント

- IPMAサービスへのアクセス中に電話機で何らかの種類のHTTPエラーを受信した場合は、 CUCMの電話サービス設定で設定されている電話URLを再確認します。一般的な URL は次 のとおりです。
  - http://<CUCM-Server-

IP>:8080/ma/servlet/MAService?cmd=doPhoneService&Name=#DEVICENAME#

- すべてのサーバのサービス パラメータの一覧で、プライマリおよびセカンダリの IPMA/CTI サーバの正確な IP アドレスを確認します。(設定が不適切な場合、CTI ルート ポイントの 未登録が頻繁に発生するか、IPMA アイコンが電話で表示されなくなる可能性があります)
- すべてのマネージャとアシスタントの電話が、IPMA サービスをサブスクライブしていることをそれぞれ確認します。
- IPMA設定で何らかの変更を行った後で問題が発生した場合は、次のサービスを再起動する ことを推奨します。

Cisco IPMA Cisco Tomcat Cisco CTIManager

- IPMA での関連するネットワークの問題の場合、IPMA サーバの通信に割り当てられている デフォルトのポートは 2912 です。これが CUCM と IP フォンの間のすべてのデバイスで許 可されていることを確認します。
- 共有回線モードを使用している間に、マネージャの設定で [Uses Shared Lines] オプション にチェックマークを付けます。
- 問題がまだ解決しない場合は、Real Time Monitoring Tool (RTMT)から次のトレースを収 集し、それらを添付して TAC ケースをオープンします。
   Cisco IPMA
   Cisco CTIManager
   Cisco CallManager
   Cisco Tomcat
   (ユーザ、IPフォン、およびクラスタの詳細をユーザに提供してください)
- 一般的な Cisco Bug ID

<u>CSCtg21509</u> & <u>CSCup52338</u>:IP PhoneでのIPMA File not Foundエラー。(マネージャまたはアシ スタントの設定をもう一度行います)

<u>CSCuq44874</u>、<u>CSCud90278</u>、および<u>CSCud11654</u>:IPMAフェールオーバーの問題(プライマリ が停止した場合、セカンダリにフォールバックしない)

<u>CSCte60089</u>:IP PhoneでのIPMA Host not Foundエラー

<u>CSCun74352</u>:IPMAの脆弱性(認証されていないリモートの攻撃者が該当デバイスの機密情報に アクセスできる可能性があります)

CSCvi54672:IPMA機能が動作を停止したJTAPIイベントスレッドがIPMAによってブロックされる

# 関連情報

- <u>プロキシ回線がサポートされた Cisco Unified Communications Manager Assistant</u>
- <u>共有回線がサポートされた Cisco Unified Communications Manager Assistant</u>
- ・ <u>一般的な IPMA のトラブルシューティング</u>
- <u>テクニカル サポートとドキュメント Cisco Systems</u>

翻訳について

シスコは世界中のユーザにそれぞれの言語でサポート コンテンツを提供するために、機械と人に よる翻訳を組み合わせて、本ドキュメントを翻訳しています。ただし、最高度の機械翻訳であっ ても、専門家による翻訳のような正確性は確保されません。シスコは、これら翻訳の正確性につ いて法的責任を負いません。原典である英語版(リンクからアクセス可能)もあわせて参照する ことを推奨します。